## 予約方法

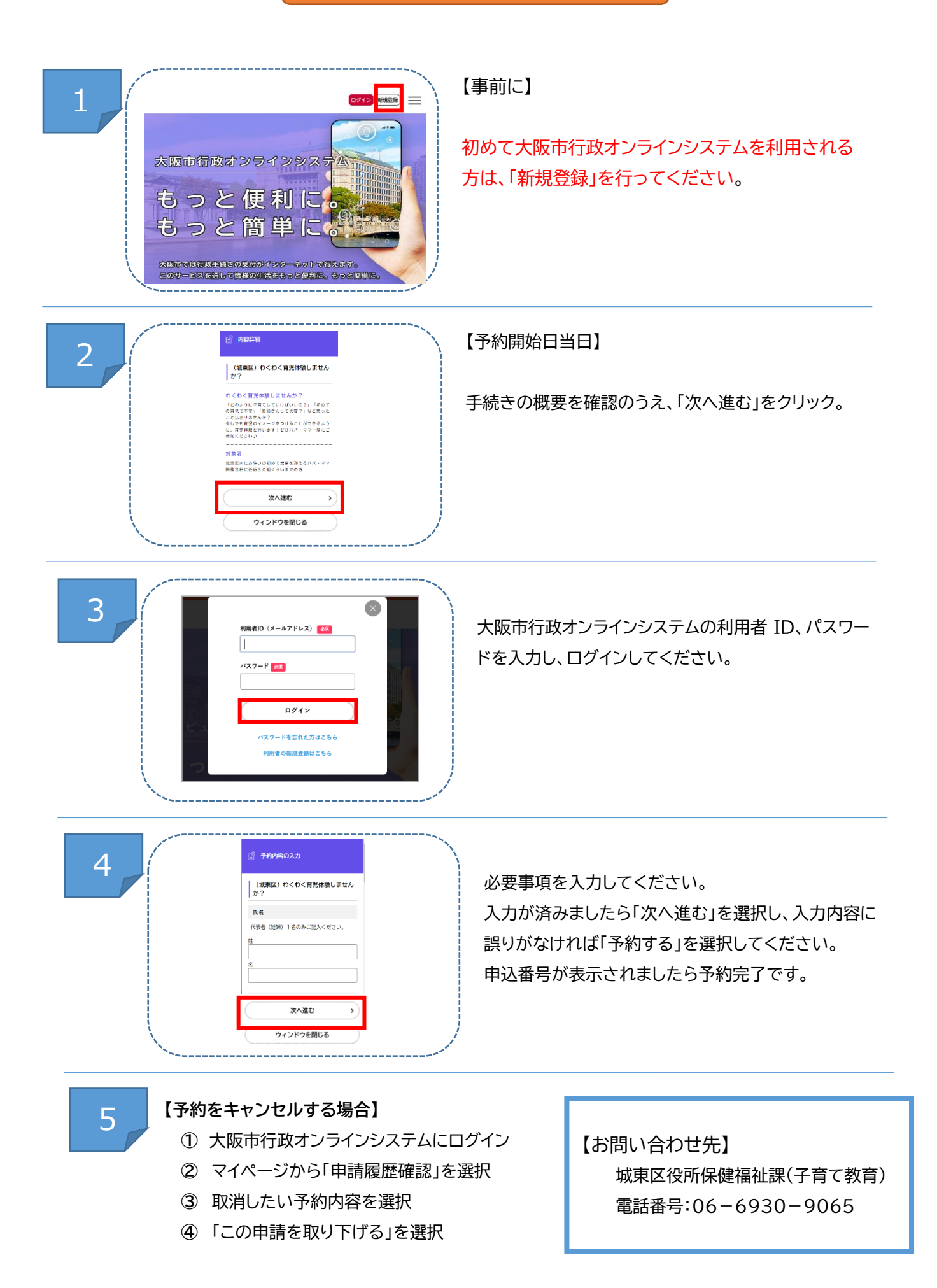